#### Solution

#### **Eligibility for Delivery Instructions**

In order to use the Delivery Instructions Service, you and your mail piece must first meet the following requirements:

|   | Requirement                                                          | Further Information                                                                                                    |
|---|----------------------------------------------------------------------|----------------------------------------------------------------------------------------------------|
| Ŋ | You must be a registered<br>USPS.com user                            | If not already a USPS.com <u>*</u> account holder, go to<br><u>www.usps.com</u> , select the "Register/Sign In" button,<br>and create an account.                                                                                                    |
| V | USPS tracking number<br>must be on mail piece /<br>package / receipt | <ul> <li>Eligible: Package / mail piece has not gone out for delivery that day. The following items are NOT ELIGIBLE:</li> <li>Insured for \$500 or more;</li> <li>International;</li> <li>Military address destinations;</li> <li>Requiring a delivery signature;</li> <li>Active COD service;</li> <li>Active Hold Mail request</li> <li>Active Hold for Pickup request</li> </ul> |

\*Note: To get all the Delivery Instructions options, make sure you sign in to your USPS.com account – NOT your My USPS account.

#### **Delivery Instructions and Address Verification**

The following are step-by-step instructions on how to place a Delivery Instructions request. Locate the tracking number on your mail piece or receipt before going online.

#### 1. Navigate to www.USPS.com

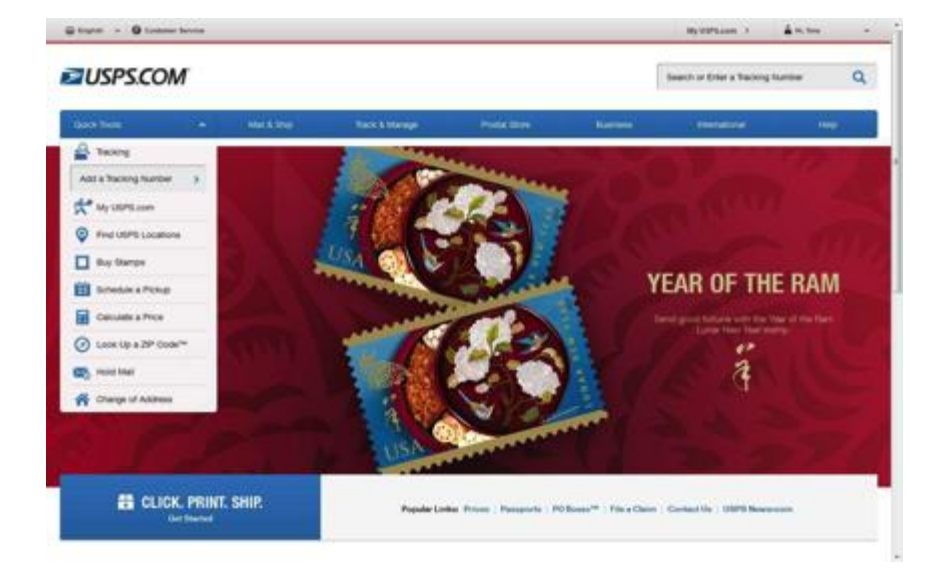

2. Enter your incoming mail piece's tracking number and then select the arrow on the right.

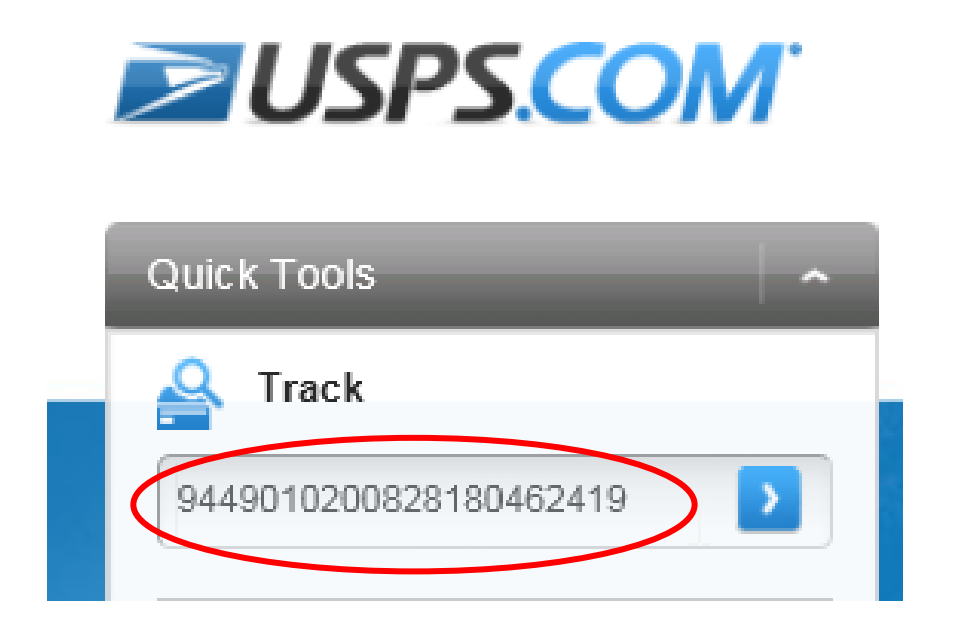

3. Select the "Delivery Instructions" link under "Available Actions". If the mail piece is not eligible for Delivery Instructions, the option **will not** be present.

| Carde Tains - Ship a Package - Send Mak - Manag                                                            | a Year Ball + Shop + Basewice Solutions +                                                                                                    |
|----------------------------------------------------------------------------------------------------|----------------------------------------------------------------------------------------------------|
| LICDC Tracking™                                                                                            |                                                                                                    |
| USPS Tracking                                                                                              | Customer Service -<br>Have questions? Write here to help.                                                                                                    |
| Tracking Number: \$205512821237009678126                                                                   | -                                                                                                    |
|                                                                                                    | ACCEPTED                                                                                                    |
| Expected Delivery Day: Saturday, August 9, 2014                                                            |                                                                                                    |
| Product & Tracking Information                                                                             | Available Actions                                                                                                    |
| Product: Testame:<br>Product, Vair 2 Cay <sup>®</sup> \$100 insurance included: USPS Tracking <sup>®</sup> | Text Updates                                                                                                    |
| BARE & TANK STATUS OF STAN LOCATION                                                                        | Enall Optimes                                                                                                    |
| Annant 7, 2054, 50/00 am Accessioners ARL BETTON VA 22204                                                  | and the second second s |
| Product: Feedrates: Feedrates: USPS Tracking************************************                           | Text TypeIntex                                                                                                    |

4. If you are already signed in to USPS.com, you can skip Steps 4 and 5.

Otherwise, select the "Sign In" button to enter login credentials. (If you don't have a USPS.com account, this is where the "Register now" link can be clicked to create one.)

| Available Actions                                                                                    |                         |
|----------------------------------------------------------------------------------------------------|-------------------------|
| Text Updates                                                                                         | 0                       |
| Email Updates                                                                                        | 0                       |
| Delivery Instructions                                                                                | 0                       |
| USPS® allows you to authorize the carrier to lea<br>package even if no one is present at the time of | ave your<br>delivery. 👔 |
| To begin, please sign in to your USPS.com® acc                                                       | count.                  |
| Sign In                                                                                              |                         |
| Don't have a USPS.com account? Register nor                                                          | w.                      |

5. Sign in by entering "Username" and "Password" in the boxes provided and select the "Sign In" button to access your account.

On this same screen, the system will again remind you to open a USPS.com. If you don't have an account, click the "Sign Up Now" button and start the account setup process.

| Sign In to add items to your cart.<br>Enter Your Username and Password.<br>*Indicates a required field<br>*Username / Email Address<br>Password | Create a USPS.com account to<br>• print shipping labels.<br>• request a Package Pickup.<br>• buy stamps and shop.<br>• manage PO Boxes.<br>• print customs forms online.<br>• file domestic insurance claims.<br>Sign Up Now |
|----------------------------------------------------------------------------------------------------|----------------------------------------------------------------------------------------------------|
| Forgot your password?<br>Hint: It's at least 7<br>characters long, including a letter and number.                                               |                                                                                                    |

6. Read and agree to the Terms and Conditions, and then select the "Continue" button to begin a Delivery Instructions request.

| fext Updates                                                                                      | 0                           |
|---------------------------------------------------------------------------------------------------|-----------------------------|
| mail Updates                                                                                      | 0                           |
| Delivery Instructions                                                                             | 0                           |
| ISPS® allows you to authorize the carrier to a<br>ackage even if no one is present at the time of | eave your<br>of delivery. 🕧 |
| lease read and agree to the Terms and Cond                                                        | tions to continue.          |
| the second and agree to the Terms and Cond                                                        | itions.                     |

7. Enter the original street address the package was addressed to, and select the "Continue" button.

| Available Actions                                       |   |
|---------------------------------------------------------|---|
| Text Updates                                            | ۲ |
| Email Updates                                           | ۰ |
| Delivery Instructions                                   | 0 |
| *indicates a required field                             |   |
| Please enter the address this package is being sent to: |   |
| DELAWARE, OH 43015-1072                                 |   |
| *Street Address                                         |   |
| 199 LEXINGTON BLVD                                      |   |
| Apt / Suite / Other                                     |   |
|                                                         |   |
|                                                         |   |
| Continue                                                |   |

8. The system will notify you if the address has been authorized and can accept Delivery Instructions. Not all addresses can accept Delivery Instructions, just yet.

| Available Actions                                                           |   |
|-----------------------------------------------------------------------------|---|
| Text Updates                                                                | • |
| Email Updates                                                               | 0 |
| Delivery Instructions *indicates a required field                           | 0 |
| Your address is authorized!<br>"What should we do with the package?         |   |
| <ul> <li>Leave it at the original delivery address.</li> </ul>              |   |
| <ul> <li>Leave it with a neighbor.</li> </ul>                               |   |
| <ul> <li>Send it to a different domestic address (extra charge).</li> </ul> |   |
| ⊖<br>Hold it at a Post Office™.                                             |   |
| Continue                                                                    |   |

9. If you enter an address / ZIP Code that doesn't match your USPS.com profile, this error message will display.

If you try to redirect a package to a neighbor that is not on your carrier (delivery) route, the error message will display.

If you opt to have your package / mail piece delivered to another domestic address that is also not eligible for Delivery Instructions, the error message will also display.

| Del | ivery Instructions                     | 6        |
|-----|----------------------------------------|----------|
| V   | Sorry [first name], we can't proceed w | ith your |
|     | request because [error scenario].      |          |

10. Select an option for how the package / mail piece is to be handled. The "Continue" button will become available once a selection is made.

| "What should we do with the pack      | age?                 |
|---------------------------------------|----------------------|
| 0                                     |                      |
| Leave it at the original delivery add | iress.               |
| 0                                     |                      |
| Leave it with a neighbor.             |                      |
| 0                                     |                      |
| Send it to a different domestic add   | ress (extra charge). |
| 0                                     |                      |
| Hold it at a Post Office™.            |                      |
|                                       |                      |
|                                       | Continue             |

Each of the above options, in addition to upgrading mail service, is further detailed in the next sections.

- <u>"Leave it at the original delivery address" option</u>
- <u>"Leave With a Neighbor" option</u>
- <u>"Send to Different Domestic Address" option</u>
- <u>"Hold At a Post Office" option</u>
- Upgrade Service Type to PME or PM / Add Extra Services

# "Leave it at the original delivery address" option

1. When selecting the "Leave it at the original delivery address" option, you will also need to select a "Where" location from the dropdown menu.

| Text Updates                                                                                                    |               |
|----------------------------------------------------------------------------------------------------|---------------|
| Email Updates                                                                                                    |               |
| Delivery Instructions                                                                                                    |               |
| indicates a required field                                                                                                    |               |
| Your address is authorized!                                                                                                    |               |
| What should we do with the package?                                                                                                    |               |
|                                                                                                    |               |
| <ul> <li>Leave it at the original delivery address.</li> </ul>                                                                                                    | )             |
| Leave it at the original delivery address.                                                                                                    | )             |
| Leave it at the original delivery address.     "Where r                                                                                                    |               |
| Leave it at the original delivery address.     *Where?     Select                                                                                                    | <b>)</b>      |
| Leave it at the original delivery address.     Where r     Select                                                                                                    |               |
| Leave it at the original delivery address.     •Where?     Select     Leave it with a neighbor.                                                                                                   |               |
| <ul> <li>Leave it at the original delivery address.</li> <li>•Where ?</li> <li>Select</li> <li>Leave it with a neighbor.</li> </ul>                                                               |               |
| <ul> <li>Leave it at the original delivery address.</li> <li>*Where?</li> <li>Select</li> <li>C</li> <li>Leave it with a neighbor.</li> <li>Send it to a different domestic address (</li> </ul>  | extra charge) |
| <ul> <li>Leave it at the original delivery address.</li> <li>•Where ?</li> <li>Select</li> <li>C</li> <li>Leave it with a neighbor.</li> <li>Send it to a different domestic address (</li> </ul> | extra charge) |
| Leave it at the original delivery address.     *Where ?     Select     Leave it with a neighbor.     Send it to a different domestic address (     Hold it at a Post Office™.                     | extra charge) |

2. After selecting the "Where?" location (several options are available), click the "Continue" button to place the request in the Shopping Cart.

| Select<br>Front Door<br>Back Door        |     |
|------------------------------------------|-----|
| Front Door<br>Back Door                  |     |
| Back Door                                |     |
| .e. Side Door                            |     |
| TOTO STOLED OF                           |     |
| In/At Mailbox                            |     |
| Set On the porch                         | €). |
| Other (additional instructions required) |     |
|                                          |     |

3. Review your Delivery Instructions request, and select the "Place My Order" button to submit the request.

| Billing                                                          | Review                                                                                                    | Confirmation                                                                                                    |
|------------------------------------------------------------------|----------------------------------------------------------------------------------------------------|----------------------------------------------------------------------------------------------------|
| y 26 - June 1 will require an additional 5 - 7 business day      | s for delivery. We apologize                                                                                                    | for any inconvenience this may                                                                                                    |
|                                                                  |                                                                                                    | Order Summary                                                                                                    |
| QTY PRICE                                                        | TOTAL                                                                                                    |                                                                                                    |
| New Ship To Address<br>35 S LOERTY ST<br>DELAWARE, OH 43015-2596 |                                                                                                    | Estimated \$0.00<br>Postage                                                                                                    |
|                                                                  |                                                                                                    | Estimated \$0.00<br>Totat:                                                                                                    |
| y<br>delivery                                                    | = \$0.00                                                                                                    | Place My Order                                                                                                    |
|                                                                  | Briting<br>y 26 - June 1 will require an additional 5 - 7 business day<br>GTY PRICE<br>New Ship To Address<br>35 S LEERTY ST<br>DELAWARE, ON 43015-2596<br>1 x 50.00<br>y<br>delivery | Billing Review<br>y 26 - June 1 will require an additional 5 - 7 besiness days for delivery. We apploigize<br>any Place Total.<br>New Ship To Address<br>35 S LIGERTY ST<br>DELAWARE, ON 43015-2596<br>1 x S0.00 = \$0.00 |

Checkout:

4. The Order Summary will appear to confirm that your request order has been successfully submitted.

Your Order has been Placed!

| Customer & Shipping Information                             | Billing                                          | Review                                | Confirmation                              |
|-------------------------------------------------------------|--------------------------------------------------|---------------------------------------|-------------------------------------------|
| Due to systems upgrades, orders placed May 26<br>Thank you. | - June 1 will require an additional 5 - 7        | business days for delivery. We apolog | ize for any inconvenience this may cause. |
|                                                             |                                                  |                                       |                                           |
| Success!                                                    |                                                  |                                       |                                           |
| Your order number is <u>0118920029</u>                      |                                                  |                                       |                                           |
| A confirmation email was sent to: priyanka.malla@e          | accenturefederal.com                             |                                       |                                           |
| You can review your order by clicking on the order no       | umber now or going to the <u>Orders</u> section. |                                       |                                           |
| Review your Delivery Instructions details here.             |                                                  |                                       |                                           |
|                                                             |                                                  |                                       |                                           |

# "Leave With a Neighbor" option

**NOTE**: The "Neighbor" option requires that the neighbor you choose lives in the same ZIP Code and carrier route that you do.

1. When selecting the "Leave it with a neighbor" option, you must provide the street address of the neighbor's home where the package / mail piece will be delivered.

Selecting the "Continue" button places the request in your Shopping Cart.

| •   |                                                       |
|-----|-------------------------------------------------------|
| .ea | ave it with a neighbor.                               |
|     | Please enter the neighbor's address:                  |
|     | DELAWARE, OH 43015                                    |
|     | Street Address                                        |
| 0   | Apt/Suite/Other                                       |
| Ser | nd it to a different domestic address (extra charge). |
| lol | ld it at a Post Office™.                              |

2. Your order will be placed in the Shopping Cart. If everything looks right, click the "Checkout" button.

| USPS.COM                                                                                                    |                                                                  |             | s        | earch USPS.com or    | Track Packages |
|----------------------------------------------------------------------------------------------------|------------------------------------------------------------------|-------------|----------|----------------------|----------------|
| Shopping Cart                                                                                                    |                                                                  |             |          |                      |                |
| ITEM                                                                                                    | PRICE                                                            | QTY         | TOTAL    | Order                | Summary        |
| Customer Contact Information<br>Vrginia Shipping<br>7039474171<br>priyanka.mala@accenturefederal.com<br>Package Number<br>920551221237509679126 | New Ship To Address<br>35 S LBERTY ST<br>DELAWARE, OH 43015-2596 |             |          | Estimated<br>Postage | \$0.00         |
| Delivery Instructions<br>Senice is free.Total reflects estimated postage.                                                                       | \$0.00                                                           | 1           | \$0.00   | Estimated<br>Total:  | \$0.00         |
|                                                                                                    |                                                                  | Clear Shopp | ing Cart | Ch.                  | eckout         |

3. Make sure you review the Delivery Instructions request one more time, and select the "Place My Order" button to submit the request order.

| Customer & Shipping Information                                                                                                    | Bitting                                                         | Review                            | Confirmation                     |
|----------------------------------------------------------------------------------------------------|-----------------------------------------------------------------|-----------------------------------|----------------------------------|
| e to systems upprades, orders placed Ma<br>ank you.                                                                                            | ty 26 - June 1 will require an additional 5 - 7 busines         | s days for delivery. We apologize | for any inconvenience this may ( |
| ITEM                                                                                                    | GTY PRICE                                                       | TOFAL                             | Order Summary                    |
| ustomer Contact Information<br>rgnia Stepeng<br>200474171<br>nyanka mala@accenturefederal.com                                                  | New Ship To Address<br>35 SLBERTY ST<br>DELAWARE, OH 43015-2596 |                                   | Estimated \$0.00<br>Postage      |
| ackage Number<br>20019000000438108654                                                                                                    |                                                                 |                                   | Estimated \$0.00<br>Totat        |
| elivery instructions<br>leivery instruction allows customers to p<br>ostage to redirect an eligible package for<br>an elemente demente address | ay 1 x \$0.00<br>delivery                                       | = \$0.00                          | Place My Order                   |

4. Your Order Summary will appear to confirm the request has been successfully submitted.

| Your Order has been Pl                                     | aced!                                            |                                          |                                            |
|------------------------------------------------------------|--------------------------------------------------|------------------------------------------|--------------------------------------------|
| Customer & Shipping Information                            | Billing                                          | Review                                   | Confirmation                               |
| Due to systems upgrades, orders placed May 2<br>Thank you. | 6 - June 1 will require an additional 5          | - 7 business days for delivery. We apolo | gize for any inconvenience this may cause. |
|                                                            |                                                  |                                          |                                            |
| Success!                                                   |                                                  |                                          |                                            |
| Your order number is <u>0118930029</u>                     |                                                  |                                          |                                            |
| A confirmation email was sent to: priyanka.malla           | gaccenturefederal.com                            |                                          |                                            |
| You can review your order by clicking on the order         | number now or going to the <u>Orders</u> section | a.                                       |                                            |
| Review your Delivery Instructions details here.            |                                                  |                                          |                                            |
|                                                            |                                                  |                                          |                                            |

# "Send to Different Domestic Address" option

1. When selecting the "Send it to a different domestic address" option, you should provide the alternate domestic address where the package is to be delivered.

**NOTE**: This option carries an additional postage cost in order to ship to an alternate domestic location.

| eave it with a neig  | npor.      |                      |
|----------------------|------------|----------------------|
|                      |            |                      |
| end it to a differen | t domestic | address (extra charo |
| "First Name          | M.L        | *Last Name           |
| Virginia             |            | Shipping             |
|                      |            |                      |
| *Street Address      |            |                      |
|                      |            |                      |
| Apt / Suite / Oth    | er         |                      |
|                      | 20         |                      |
| *City                |            |                      |
|                      |            |                      |
| 1                    |            |                      |
| *State               |            | *ZIP Code            |
| *State<br>Select     |            | *ZIP Code            |

If the address is not eligible, the system will advise with an error message.

2. You should verify that the new address is correct. If so, select the "Add to Cart" button. If not, they will select the "Change Options" button.

| Text Updates                             | 0            |
|------------------------------------------|--------------|
| Email Updates                            | 0            |
| Delivery Instructions                    | 0            |
| You have elected to have your package of | felivered to |
| 8469 CONCORD RD                          |              |
| DELAWARE, OH, 43015-9472                 |              |
| This option may incur <u>a fee</u> .     |              |
| Change Options                           |              |

3. Your order will be placed in the Shopping Cart. Click the "Checkout" button to proceed to Billing Information.

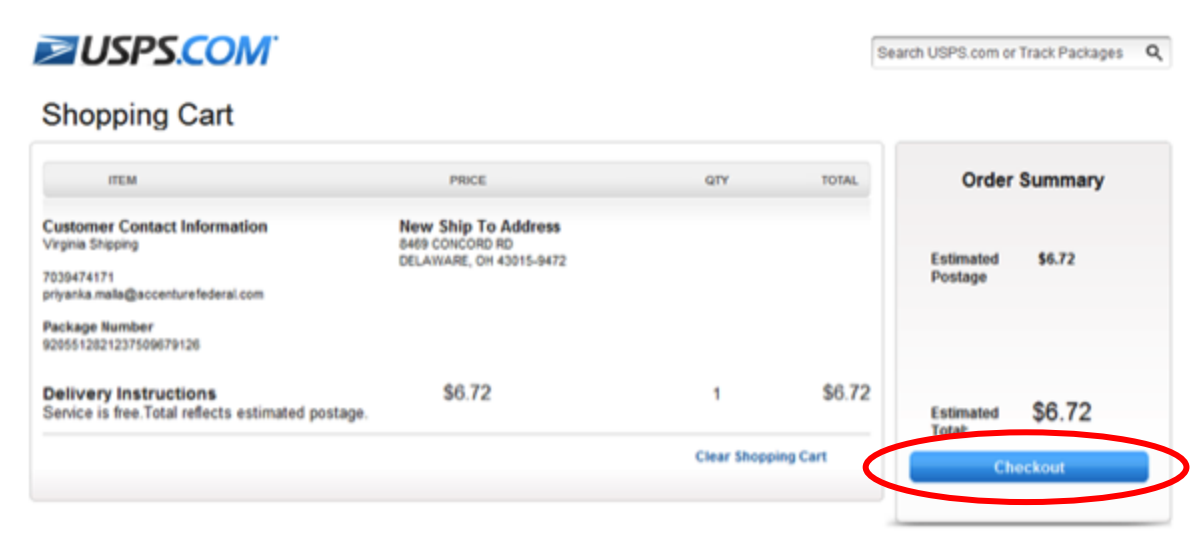

4. Check the authorization box to allow the USPS to charge your credit card for the transaction. After providing your billing information, select the "Continue" button.

| ling Informa                                                                                                    | tion                                                                      |                                                   |                                                       |                                         |             |                                 |             |             |                 |      |     |     |      |                  |          |      |
|----------------------------------------------------------------------------------------------------|---------------------------------------------------------------------------|---------------------------------------------------|-------------------------------------------------------|-----------------------------------------|-------------|---------------------------------|-------------|-------------|-----------------|------|-----|-----|------|------------------|----------|------|
| S Delivery Instru                                                                                                    | ctions Order Tot                                                          | ai (1): \$2.22                                    |                                                       |                                         |             |                                 |             |             |                 |      |     |     |      |                  |          |      |
| ing with a credit ca                                                                                                    | rd is safe and easy                                                       | Althe after                                       | mation is end                                         | rypted ar                               | rio I       | (a) is a                        | ete         | icr         | 19              | yte  | ter | hed | ed.  | d                | đ        | d ar |
| "I hereby author<br>AGREED TO WHI<br>DELIVERY, YOU /<br>FOR PICKUP AS<br>OR THE RECIPIE                                                                                                    | te the U.S. Post<br>EN ACCESSING<br>NLSO UNDERST.<br>A RESULT, ADD<br>NT. | al Senice®<br>THIS SERV<br>AND THAT<br>(TIONAL PC | to charge R<br>ICE, YOU U<br>THE INTER:<br>ISTAGE MAD | te amou<br>NDERSI<br>CEPTEC<br>X BE INC | Ch E I      | charge<br>YOU<br>EINTE<br>AGE & | 日本          |             | + 1<br>10<br>10 | DEP  | E I |     |      | 10<br>(R)<br>(R) |          | RS   |
| Jse a credit card                                                                                                    | -112                                                                      | VIS                                               | A DISCOVE                                             |                                         | 1           | DISC                            |             | æ           |                 | I    |     |     |      |                  |          |      |
| our stored account of the store of the store | unts are not acce<br>ease enter your o                                    | ssible at th<br>card informs                      | s time beca<br>dion below?                            | suse the<br>to comp                     | bra<br>pa i | me be<br>n belo                 | eci         | cau<br>y to | 10 0            | 581  | e t | 10  | e th | m                | m        | ne   |
| . Use New Ca                                                                                                    | ard                                                                       |                                                   |                                                       |                                         |             |                                 |             |             |                 |      |     |     |      |                  |          |      |
| *Card Num!                                                                                                    | ber                                                                       | -                                                 | "Security O                                           | ode ()                                  | Sec         | ecurity                         | <u>tr 9</u> | 0.0         | bđ              | 50-1 | •1  | 4   | 2    | Į.               | <u>e</u> | 0    |
|                                                                                                    |                                                                           |                                                   |                                                       |                                         |             |                                 |             |             |                 |      |     |     |      |                  |          |      |
| Expires on                                                                                                    | "Month                                                                    |                                                   | "Year                                                 |                                         | -7          | "Year                           |             |             |                 |      |     |     |      |                  |          |      |
| Expires on                                                                                                    | "Month<br>Month                                                           | -                                                 | "Year<br>Year                                         | -                                       | 7           | Year<br>Year                    | r<br>fi     |             |                 |      |     |     |      |                  |          |      |
| Expires on                                                                                                    | Month<br>Month                                                            | 1-                                                | "Year                                                 | -                                       | 7 7         | Year<br>Year                    | r<br>E      | 1           | -               | -    |     |     | 2    | 2                | 1        |      |
| Expires on<br>Cardholder                                                                                                    | "Month<br>Month<br>Is Name and Silli                                      | - Ing Address                                     | "Year                                                 | •                                       | 7           | Year<br>Year                    | r<br>f      | 1           | -               |      |     | 9   |      |                  |          |      |
| Expires on<br>Cardholder<br>Virgina Shee                                                                                                    | "Month<br>Month<br>Is Name and Silli                                      | - ng Address                                      | "Year                                                 | •                                       | 1           | Year                            | r.          | 1           | -               | -    |     |     |      |                  |          |      |
| Expires on<br>Cardholder<br>Virgina Shop<br>199 LEXMOT                                                                                                    | "Month<br>Month<br>Is Name and SM<br>Ing<br>ON BLVD                       | ng Address                                        | "Year<br>Year                                         | •                                       | Y           | Year                            | r           | 1           |                 | -    |     | 9   |      |                  |          |      |
| Expires on<br>Cardholder<br>Virgina Sney<br>199 LEXMOT                                                                                                    | *Month<br>Month<br>Is Name and Silling<br>ON BLVD                         | ing Address                                       | "Year<br>Year                                         |                                         | -           | Year                            | r.          | 1           |                 |      |     | 9   |      |                  |          |      |
| Expires on<br>Cardholder<br>Virgina Singo<br>199 LEXINGT<br>DELAWARE<br>OH                                                                                                    | "Month<br>Month<br>Is Name and Silling<br>Ing<br>ON BLVD                  | ing Address                                       | Year                                                  |                                         | 1           | Year                            | r           | 1           | -               |      |     |     |      |                  |          |      |
| Expires on<br>Cardholder<br>Virgina Shep<br>199 LEXXVII<br>DELAWARE<br>OK                                                                                                    | "Month<br>Month<br>Is Name and Billing<br>Ing<br>ION BLVD                 | ing Address                                       | Year<br>Year                                          | •                                       | -           | Year                            | r           | 1           | -               |      |     |     |      |                  |          |      |
| Expires on<br>Cardholder<br>Virgina Snep<br>199 LEXNUT<br>DELAWARE<br>OK<br>430151872                                                                                                    | "Month<br>Month<br>Is Name and Billing<br>Ing<br>ION BLVD                 | ≁                                                 | Year                                                  | •                                       |             | Year                            | r           | 1           |                 |      |     |     |      |                  |          |      |
| Expires on<br>Cardholder<br>Vrgins Snep<br>199 LEXINGT<br>DELAWARE<br>OK<br>430151872                                                                                                    | "Month<br>Month<br>Is Name and Billi<br>ing<br>DN BLVD                    | ng Address                                        | Year                                                  |                                         | 7           | Year                            | r           |             |                 |      |     |     |      |                  |          |      |
| Expires on<br>Cardholder<br>Virgina Singo<br>199 LEXINGTI<br>DELAWARE<br>OII<br>430151572                                                                                                    | "Month<br>Month<br>Is Name and Skill<br>ing<br>ON BLVD                    | - ing Address                                     | "Tear                                                 |                                         | -           | Year                            | r           |             | -               |      |     |     |      |                  |          |      |

5. You should review the Delivery Instructions request, and select the "Place My Order" button to submit the request.

| Customer & Shipping Information                                                                                         | Billing                                                           | Review                               | Confirmation                                                         |
|----------------------------------------------------------------------------------------------------|-------------------------------------------------------------------|--------------------------------------|----------------------------------------------------------------------|
| o systems upgrades, orders placed M<br>k you.                                                                           | lay 26 - June 1 will require an additional 5 - 7 busi             | ness days for delivery. We apologize | for any inconvenience this may                                       |
| III To: Wrginia Shipping<br>199 LEXINGTON BLVD<br>DELAWARE, OH 430151072<br>7039474171<br>ESC                           | Payment: Visac ending in 3025<br>Exp: 09/2015 East                |                                      | Order Summary<br>Estimated \$6.72<br>Postage                         |
| ITEM                                                                                                    | QTY PRICE                                                         | TOTAL                                |                                                                      |
| Iomer Contact Information<br>III Shipping<br>174771<br>Na mala@accenturefederal.com<br>age Number<br>512021237509679126 | New Ship To Address<br>8469 CONCORD RD<br>DELAWARE, OH 43015-6472 | C                                    | Estimated \$6.72<br>Total<br>Place My Order<br>Save Certifical Inter |
| ivery Instructions<br>ice is free.Total reflects estimated po                                                           | 1 x \$6.72                                                        | = \$6.72                             |                                                                      |

6. An Order Summary will appear to confirm that your request has been successfully submitted.

Your Order has been Placed!

| Customer & Shipping Information                                                                         | Billing                                                                  | Review                                    | Confirmation                              |
|----------------------------------------------------------------------------------------------------|--------------------------------------------------------------------------|-------------------------------------------|-------------------------------------------|
| Due to systems upgrades, orders placed May 20<br>Thank you.                                             | - June 1 will require an additional 5                                    | - 7 business days for delivery. We apolog | ize for any inconvenience this may cause. |
| Success!                                                                                                |                                                                          |                                           |                                           |
| Your order number is <u>e118930029</u>                                                                  |                                                                          |                                           |                                           |
| A confirmation email was sent to: priyanka.malla@<br>You can review your order by clicking on the order | accenturefederal.com<br>number now or going to the <u>Orders</u> sectior | N                                         |                                           |
| Review your Delivery Instructions details here.                                                         |                                                                          |                                           |                                           |
|                                                                                                    |                                                                          |                                           |                                           |

### "Hold At a Post Office" option

1. If you select the "Hold it at a Post Office" option, you must enter the ZIP Code of the Post Office where you would like your package / mail piece to be held, and then select "Search".

**NOTE**: When you choose a ZIP Code / Post Office other than your own, there will be an additional cost for the delivery. If you choose your own ZIP Code / Post Office, there is no fee.

| "What should we do with the package?                    |
|---------------------------------------------------------|
| 0                                                       |
| Leave it at the original delivery address.              |
| 0                                                       |
| Leave it with a neighbor.                               |
| 0                                                       |
| Send it to a different domestic address (extra charge). |
|                                                         |
| Hold it at a Post Office™.                              |
| *Enter a ZIP Code™                                      |
|                                                         |
| Search                                                  |
| Continue                                                |
|                                                         |

2. Select the Post Office via the list provided for the ZIP Code entered. Selecting the "Continue" button confirms your selection.

| "What should                        | I we do with the package?                                        |
|-------------------------------------|------------------------------------------------------------------|
| 0                                   |                                                                  |
| Leave it at th                      | e original delivery address.                                     |
| 0                                   |                                                                  |
| Leave it with                       | a neighbor.                                                      |
|                                     |                                                                  |
| Send it to a                        | different domestic address (extra charge).                       |
|                                     |                                                                  |
| Hold it at a P                      | fost Office™.                                                    |
| *Enter a Z                          | IP Code™                                                         |
| 43015                               |                                                                  |
| Your pack<br>pickup at<br>locations | kage can be held for<br>one of the following<br>(please select): |
| DEL<br>35 S<br>DEL                  | AWARE<br>S LIBERTY ST<br>AWARE, OH 43015-2546                    |
|                                     |                                                                  |
|                                     | Continue                                                         |
|                                     | Continue                                                         |

3. Select the "Add to Cart" button to submit your request.

**NOTE**: In this example, there is a fee, because a different ZIP Code was entered. Remember, if you choose your own ZIP Code, there will be no fee.

| Available Actions                       |             |
|-----------------------------------------|-------------|
| Text Updates                            | 0           |
| Email Updates                           | 0           |
| Delivery Instructions                   | 0           |
| You have elected to have your package d | elivered to |
| 35 S LIBERTY ST                         |             |
| DELAWARE, OH, OH-2596                   |             |
| This option will incur a fee.           |             |
| Change Options                          |             |
| Ad                                      | d to Cart   |

4. You should review the Delivery Instructions request, and select the "Place My Order" button to finalize your request.

| Customer & Shipping Information                                                                                                    | Billing                                                          | Billing Roview                        |                                      |
|----------------------------------------------------------------------------------------------------|------------------------------------------------------------------|---------------------------------------|--------------------------------------|
| ue to systems upgrades, orders placed May<br>ank you.                                                                                                    | 26 - June 1 will require an additional 5 - 7 bu                  | siness days for delivery. We apologiz | e for any inconvenience this may     |
|                                                                                                    |                                                                  |                                       | Order Summary                        |
| ITEM                                                                                                    | GIY PROS                                                         | TOTAL                                 |                                      |
| Sustomer Contact Information<br>Premis Shoero<br>1039474171<br>riyunta.mata@accenturefederal.com                                                          | New Ship To Address<br>35 S LEERTY ST<br>DELAWARE, OH 43015-2596 |                                       | Estimated \$0.00<br>Postage          |
| ackage Number<br>20019000000428120684                                                                                                    |                                                                  |                                       | Estimated \$0.00                     |
| Delivery Instructions<br>belivery instruction allows customers to par<br>estage to redirect an eligible package for o<br>o an alternate domestic address. | y<br>Selivery                                                    | = \$0.00                              | Place My Order<br>Save Cart for Long |
|                                                                                                    | Modify East                                                      |                                       |                                      |

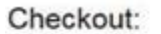

5. Your order summary will appear to confirm that your request has been successfully submitted.

Your Order has been Placed!

| Customer & Shipping Information                             | Billing                                         | Review                                    | Confirmation                               |
|-------------------------------------------------------------|-------------------------------------------------|-------------------------------------------|--------------------------------------------|
| Due to systems upgrades, orders placed May 26<br>Thank you. | - June 1 will require an additional 5           | - 7 business days for delivery. We apolog | gize for any inconvenience this may cause. |
| Success!                                                    |                                                 |                                           |                                            |
| Your order number is o118930029                             |                                                 |                                           |                                            |
| A confirmation email was sent to: priyanka.malla@           | accenturefederal.com                            |                                           |                                            |
| You can review your order by clicking on the order n        | umber now or going to the <u>Orders</u> section | ι.                                        |                                            |
| Review your Delivery Instructions details here.             |                                                 |                                           |                                            |
|                                                             |                                                 |                                           |                                            |

# Upgrade Service Type to PME or PM / Add Extra Services

1. If you want to upgrade your shipment's service type to Priority Mail Express or Priority Mail, a list of service type options will appear after the "Send it to a different domestic address" option has been selected.

| Text Updates                                                                   | 0         |
|--------------------------------------------------------------------------------|-----------|
| Email Updates                                                                  | 0         |
| Delivery Instructions                                                          | 0         |
| Delivery Address change:                                                       |           |
| 648 CLOVERDALE ST                                                              |           |
| ANN ARBOR, MI, 48105-1113                                                      |           |
| Edit                                                                           |           |
| Service                                                                        |           |
| Priority Mail                                                                  | \$9.83    |
| 1-3 Day Delivery once package is interce<br>Up to \$50.00 included insurance.  | pted.     |
| O Priority Mail Express                                                        | \$38.49   |
| 1-2 Day Delivery once package is interce<br>Up to \$100.00 included insurance. | pted.     |
| Insurance                                                                      |           |
| Add more insurance                                                             |           |
| Extra Services                                                                 |           |
| None                                                                           |           |
| O Adult Signature Required                                                     | \$5.98    |
| O Adult Signature Restricted Delivery                                          | \$6.27    |
| ○ Signature Confirmation™                                                      | \$2.70    |
| Total:                                                                         | \$9.83    |
| Ad                                                                             | d to Cart |

2. Select the Service Type desired from the given list.

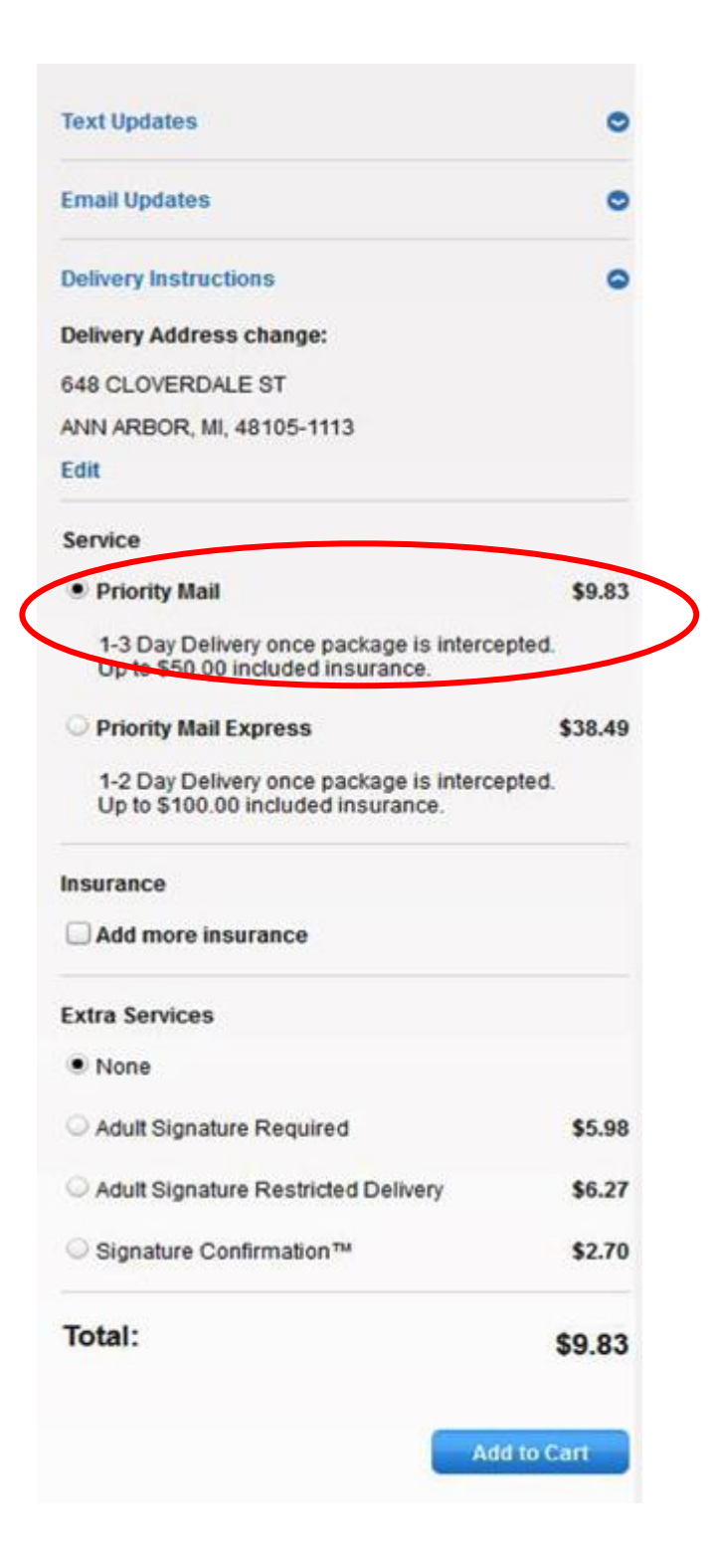

3. If additional Insurance is desired (\$5000.00 maximum), you can select the "Add more Insurance" box. Then, enter the dollar value of your package and click "Calculate Price" to generate the additional insurance fee.

**Remember**: Priority Mail Express already includes \$100.00 insurance and Priority Mail includes \$50.00 insurance.

| mourance                     |                              |      |
|------------------------------|------------------------------|------|
| Insurance for packages       | s valued up to \$50          | FREE |
| Insure for the enti          | ire package value.           |      |
| Diagon enter a neel          | and unline greater than zero |      |
| mease enter a pack           | age value greater than zero  |      |
| \$250                        | Calculate Price              |      |
| \$ 250<br>Maximum allowed is | Calculate Price              |      |

4. If you selected 'Priority Mail' or 'Priority Mail Express' as the service type, then the Extra Services options will be displayed. If you want to add an Extra Service, make a selection from the list.

| Extra Services                      |        |
|-------------------------------------|--------|
| None                                |        |
| Adult Signature Required            | \$5.98 |
| Adult Signature Restricted Delivery | \$6.27 |
| O Signature Confirmation™           | \$2.70 |
| Total:                              | \$9.83 |

5. As you add Insurance or Extra Services, the total cost will be dynamically updated.

| Priority Mail                                                                       | \$6.92   |
|-------------------------------------------------------------------------------------|----------|
| 1-3 Day Delivery once package is intercepted.<br>Up to \$50.00 included insurance.  |          |
| O Priority Mail Express                                                             | \$30.99  |
| 1-2 Day Delivery once package is intercepted.<br>Up to \$100.00 included insurance. |          |
| Insurance                                                                           |          |
| Insurance for packages valued up to \$50                                            | FREE     |
| ✓ Insure for the entire package value.                                              |          |
| Please enter a package value greater than zero                                      | <b>,</b> |
| \$300 Calculate Price                                                               |          |
| Maximum allowed is \$5,000 total                                                    |          |
|                                                                                     |          |
| \$300.00 Insurance                                                                  | \$5.29   |
| Extra Services                                                                      |          |
| • None                                                                              |          |
| Signature Confirmation™                                                             | \$2.82   |
| Signature Confirmation Restricted Delivery                                          | \$8.74   |
| Adult Signature Required                                                            | \$6.32   |
| Adult Signature Restricted Delivery                                                 | \$6.61   |
| Total:                                                                              | 12.21    |
| Add to                                                                              | Cart     |
| This total price is estimated based on the weight                                   |          |

6. If there are no errors, selecting "Add to Cart" will take you to your shopping cart where you can pay for your modifications. Selecting the "Checkout" button takes you to the Billing Information page.

| Shopping Cart                                                                                                    |                                                                      |         |            |            |                           |                    |
|----------------------------------------------------------------------------------------------------|----------------------------------------------------------------------|---------|------------|------------|---------------------------|--------------------|
| ITEM                                                                                                    |                                                                      | PRICE   | QTY        | TOTAL      | Order                     | Summary            |
| Customer Contact Information<br>Tony Romo<br>7039474171<br>debra.s.alexander@usps.gov<br>Package Number<br>9334612123433344420111                                  | New Ship To Address<br>648 CLOVERDALE ST<br>ANN ARBOR, MI 48105-1113 |         |            |            | Estimated<br>Postage      | \$31.72            |
| Delivery Instructions<br>Delivery Instruction allows customers to pay<br>postage to redirect an eligible package for delivery<br>to an alternate domestic address. | ,                                                                    | \$31.72 | 1          | \$31.72    | Estimated<br>Total:<br>Ct | \$31.72<br>Neckout |
|                                                                                                    |                                                                      |         | Clear Shop | oping Cart |                           |                    |

7. Make sure you check the authorization box to allow the USPS to charge your credit card for the transaction. Next, provide your billing information and select the "Continue" button.

| <b>Billing Informat</b>                                                                                                    | tion                                                                                           |                                                                                                    |
|----------------------------------------------------------------------------------------------------|------------------------------------------------------------------------------------------------|----------------------------------------------------------------------------------------------------|
| USPS Delivery Instru                                                                                                    | ctions Order Total (1): \$1                                                                    | 15.01                                                                                                    |
| Paylor with a credit car                                                                                                    | rd is safe and easy. All the                                                                   | Information is encrypted and transmitted securely. For more details, see our Privacy Palicy.                                                                                                    |
| Thereby authority of the second second se | Ize the U.S. Postal Servi<br>EN ACCESSING THIS S<br>ILSO UNDERSTAND TH<br>SULT, ADDITIONAL POS | cedit to charge the amount specified to the designated Credit Card. ASIDE TO THE TERMS AND CONDITIONS YOU HAVE<br>ERVICE, YOU UNDERSTAND THAT THERE IS NO GUARANTEE THAT THE ITEM CAN BE INTERCEPTED BEFORE<br>WIT THE INTERCEPTED ITEM MAY BE REDRIRECTED TO A NEW ADDRESS, OR MAY BE HELD AT A POST OFFICE** FOR<br>ITAGE MAY BE INCURRED OR POSTAGE DUE AT THE APPLICABLE PRICE TO BE PAID UPON DELIVERY BY YOU OR |
| Use a credit card                                                                                                    |                                                                                                | /ISA DISCUVER                                                                                                    |
| Your stored accou<br>previous page. Pl                                                                                                    | ints are not accessible i<br>ease enter your card inf                                          | at this time because the transaction you are processing requires that the billing address match what you agreed to on a<br>trimation below to complete your transaction, or click the BACK button to select a different address.                                                                                                    |
| <ul> <li>Use New Ca</li> </ul>                                                                                                    | ard                                                                                            |                                                                                                    |
| "Card Nume                                                                                                    | per                                                                                            | Security Code ()                                                                                                    |
| 100000000                                                                                                    |                                                                                                |                                                                                                    |
| Expires on                                                                                                    | *Month                                                                                         | "Year                                                                                                    |
|                                                                                                    | Month                                                                                          | * Year *                                                                                                    |
| Cardholder                                                                                                    | 's Name and Billing Add                                                                        | ress                                                                                                    |
| John Doe                                                                                                    |                                                                                                |                                                                                                    |
| 10 CAMBRIDO                                                                                                    | N 194                                                                                          |                                                                                                    |
| 0.2110.20170                                                                                                    |                                                                                                |                                                                                                    |
| BUNKELEY 48                                                                                                    | identi.                                                                                        |                                                                                                    |
| 84                                                                                                    |                                                                                                |                                                                                                    |
| 67622667                                                                                                    |                                                                                                |                                                                                                    |
|                                                                                                    |                                                                                                |                                                                                                    |
|                                                                                                    |                                                                                                |                                                                                                    |

8. Review the Delivery Instructions request, and select the "Place My Order" button to submit your request order.

| Customer & Shipping Information                                                                    | Billing                                                           | Review                             | Confirmation                                 |
|----------------------------------------------------------------------------------------------------|-------------------------------------------------------------------|------------------------------------|----------------------------------------------|
| e to systems upgrades, orders placed Ma<br>ank you.                                                | r 26 - June 1 will require an additional 5 - 7 busine             | ss days for delivery. We apologize | for any inconvenience this may ca            |
| Bill TO: Virginia Shipping P<br>199 LEXINGTON BLVD<br>DELAWARE, OH 430151072<br>7039474171<br>Edit | ayment: Visa: ending in 3025<br>Exp: 09/2015 Edit                 |                                    | Order Summary<br>Estimated \$6.72<br>Postage |
| ITEM                                                                                               | QTY PRICE                                                         | TOTAL                              |                                              |
| ustomer Contact Information<br>rpinia Shipping<br>19474171<br>Iyanka mala@accenturefederal.com     | New Ship To Address<br>8489 CONCORD RD<br>DELAWARE, OH 43015-9472 |                                    | Estimated \$6.72<br>Total:                   |
| ckage Number<br>05512821237509679126                                                               |                                                                   |                                    | Save Catt for Later                          |
| elivery Instructions<br>enice is free.Total reflects estimated post                                | 1 x \$6.72                                                        | = \$6.72                           |                                              |

9. The Order Summary will appear to confirm the request order has been successfully submitted.

|                                                                                                    | Billing                                                                                                    |           | Review  | ¥          | Confirmation | 1 |
|----------------------------------------------------------------------------------------------------|----------------------------------------------------------------------------------------------------|-----------|---------|------------|--------------|---|
| cess!                                                                                                    |                                                                                                    |           |         |            |              |   |
| ser number is o161730129                                                                                                    |                                                                                                    |           |         |            |              |   |
| mation email was sent to: debra.s.alexand                                                                                               | er@usps.gov                                                                                                    |           |         |            |              |   |
| n review your order by clicking on the order n                                                                                          | umber now or going to the <u>Orders</u> sector                                                                           | on.       |         |            |              |   |
| your Delivery instructions details here.                                                                                                |                                                                                                    |           |         |            |              |   |
| itatus; orer Processong E<br>Arder casosons 1<br>Naced:                                                                                 | Bill To:<br>tony Romo<br>Io CAMBRUSE DR<br>BERKEL EY HEIGHT B, NJ 079222607<br>1039474171<br>Iotars a alexander@usos.gov |           |         |            |              |   |
| ayment;<br>merioanExpress: ending in 8141<br>Exp: 12/2015                                                                               |                                                                                                    | 017       | 11605   | 1014       |              |   |
| Aomer Contact Information<br>Romo<br>9474171<br>is salexander@usos.gov<br>kage Number<br>6151223433244420111                            | New Ship To Address<br>642 CLOVEROALE ST<br>ANN ARBOR, M 45105-1113                                                      |           |         |            |              |   |
| livery Instructions<br>very instruction allows customers to pay po<br>rect an eligible package for delivery to an a<br>leastic address. | ostage to<br>alternate                                                                                                   | 1x \$3    | 31.72   | =\$31.72   |              |   |
|                                                                                                    |                                                                                                    | Orde      | er Sumi | mary       |              |   |
|                                                                                                    |                                                                                                    | Estimated | \$31.   | 72         |              |   |
| rect an eligible package for delivery to an a<br>estic address.                                                                         | alteritate                                                                                                    | Orde      | er Sumi | mary<br>72 |              |   |